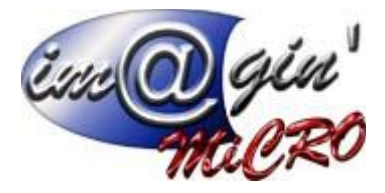

# Application de saisie des temps

## Gespx (Logiciel de gestion commerciale)

Version 4

#### Propriété & Usage

Tout usage, représentation ou reproduction intégral ou partiel, fait sans le consentement de Im@gin Micro est illicite (Loi du 11 Mars 1957 - Loi du 3 Juillet 1985). Ils constitueraient une contrefaçon sanctionnée par les articles 425 et suivants du Code Pénal. Tous droits réservés dans tous pays. Logiciel original développé par Im@gin Micro. Documentation Im@gin Micro. Toute utilisation, à quelque titre que ce soit, non autorisée dans le cadre de la convention de licence, est strictement interdite sous peine de sanctions pénales (Loi du 3 Juillet 1985, Art. 46).

#### Conformité & Mise en garde

Compte tenu des contraintes inhérentes à la présentation sous forme de manuel électronique, les spécifications visées dans la présente documentation constituent une illustration aussi proche que possible des spécifications. Il appartient au client, parallèlement à la documentation, de mettre en œuvre le progiciel pour permettre de mesurer exactement l'adéquation de ses besoins aux fonctionnalités. Il est important, pour une utilisation sûre et opérationnelle du progiciel, de lire préalablement la documentation.

#### Compatibilité

Im@gin Micro met en œuvre tous les moyens nécessaires pour garantir la compatibilité de ses progiciels et options avec les logiciels tiers dans leur version existante au moment du développement du progiciel concerné. Toutefois, elle ne garantit pas leur compatibilité avec les possibles évolutions des logiciels tiers. Il appartient au Client de s'informer sur leur éventuelle adéquation.

#### Evolution

La documentation correspond à la version référencée. Entre deux versions, des mises à jour du logiciel peuvent être opérées sans modification de la documentation. Toutefois, un document informatif additionnel peut être joint à la documentation existante pour présenter les modifications et améliorations apportées à ces mises à jour.

Les noms de produits ou de sociétés, toute image, logo ou représentation visuelle mentionnés dans ce document ne sont utilisés que dans un but d'identification et peuvent constituer des marques déposées par leurs propriétaires respectifs.

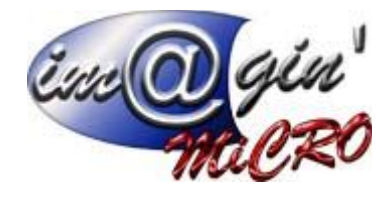

# Table des matières

| 1 Connexion à l'interface de saisie                                                                                                    | 3                          |
|----------------------------------------------------------------------------------------------------|----------------------------|
| <ul><li>1.1 Les profils utilisateurs et leurs options</li><li>1.2 Tableau récapitulatif du fonctionnement des options d'un profil salarié</li></ul>            | 3                          |
| 2 Saisie des temps                                                                                                    | 4                          |
| <ul> <li>2.1 Description de l'écran.</li> <li>2.2 Pré-requis pour l'ordre de fabrication à saisir.</li> <li>2.3 Sélection du couple OF+OP à saisir.</li> </ul> | 4<br>4<br>5                |
| 3 Procédure de saisie                                                                                                    | 6                          |
| <ul> <li>3.1 OF de fabrication avec OP de type « Machine » et/ou « Main d'œuvre »</li> <li>3.1.1 Ajout des saisies</li></ul>                                   | 6<br>10<br>10              |
| <ul> <li>3.2 OF de fabrication avec OP de type «Sous-traitant»</li> <li>3.2.1 Saisie initiale</li></ul>                                                        | 11<br>11<br>12             |
| <ul> <li>3.4 OF de transformation (gamme spéciale)</li> <li>3.4.1 Vue d'ensemble</li></ul>                                                                     | 13<br>13<br>13<br>15<br>17 |
| 4 Affichage des quantités réalisées de l'OF                                                                                                    | 18                         |
| 5 Marquage de fin d'OP                                                                                                    | 19                         |
| 6 Annexes                                                                                                    | 21                         |
| <ul><li>6.1 Méthode de saisie rapide des dates/heures</li><li>6.2 Lexique</li></ul>                                                                            | 21<br>21                   |

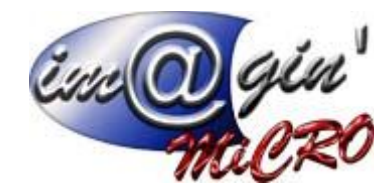

## 1 Connexion à l'interface de saisie

| GesPx4                  |
|-------------------------|
| Salarié                 |
| JROGER (Jérôme Roger) - |
| Mot de passe            |
| Enregistrer             |
| Connexion               |

#### 1.1 Les profils utilisateurs et leurs options

La liste des utilisateurs pouvant se connecter à l'application web correspond à la liste des salariés actifs de GESPX (Données => Salariés). Chaque salarié créé dans GESPX possède trois paramètres affectant le fonctionnement du logiciel de saisie :

- Actif ? (case à cocher) : Les salariés non actifs n'apparaissent pas dans la liste de login de l'application web et par conséquent ne peuvent pas l'utiliser.

- Chef d'équipe ? (case à cocher) : Les salariés qui ne sont pas chefs d'équipe ne peuvent saisir de temps opérateur qu'en leur nom.

- Utilisateur associé (liste déroulante) : Permet d'établir optionnellement un lien entre un profil utilisateur de GESPX (Paramétrage => Utilisateurs). Les salariés avec association doivent entrer le mot de passe de l'utilisateur associé, tandis que les salariés sans association peuvent y accéder sans mot de passe.

| Etat des options      |     |     |     |     |     |
|-----------------------|-----|-----|-----|-----|-----|
| Actif ?               |     | Х   | Х   | X   | Х   |
| Chef d'équipe ?       | -   | Х   |     | Х   |     |
| Utilisateur associé   | -   | Х   | Х   |     |     |
| Permissions saisie we | b   | 1   |     |     | 1   |
| Connexion possible    | Non | Oui | Oui | Oui | Oui |
| Mot de passe          | -   | Oui | Oui | Non | Non |
| Saisie mandataire     | -   | Oui | Non | Oui | Non |

#### 1.2 Tableau récapitulatif du fonctionnement des options d'un profil salarié

Il est donc possible d'établir un niveau de sécurité très variable en fonction de la politique de l'entreprise.

La case à cocher « Enregistrer » permet au navigateur web de mémoriser le profil connecté pour ne pas avoir à le ressaisir à chaque ouverture. Son effet est permanent jusqu'à une déconnexion manuelle.

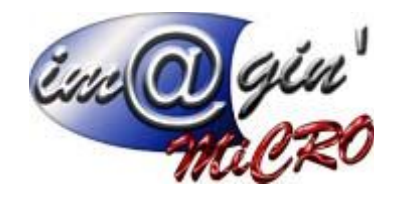

# 2 Saisie des temps

### 2.1 Description de l'écran

- 1) Couple OF+OP permettant de préciser l'objet de la saisie
- 2) Lignes déjà saisies pour le couple OF+OP sélectionné
- 3) Ligne de saisie sélectionnée
- 4) Tableau récapitulatif des saisies effectuées.

Il comporte deux lignes au maximum : une pour les préparations et une pour les exécutions.

| Codo OE A                                          |                                          | 4                                                                  |                   |              |                |                            |
|----------------------------------------------------|------------------------------------------|--------------------------------------------------------------------|-------------------|--------------|----------------|----------------------------|
| of14                                               | ·                                        |                                                                    |                   |              | JRO            | GER ( <u>déconnecter</u> ) |
| OP<br>10 OP10                                      | ✓ □Terminée                              | •                                                                  |                   | Quantité réa | lisée : 0.00 / | Rebuts : 1.00              |
| Type de temps                                      | Début                                    | Fin                                                                | Travail (CH)      | Qté produite | Qté rebutée    | Temps aléa                 |
| Préparation                                        | 29/11/2016 10:00                         | 29/11/2016 11:00                                                   | 100.00            | -            | -              | 0.00                       |
| Exécution                                          | 29/11/2016 11:00                         | 29/11/2016 12:30                                                   | 150.00            | 5.00         | 1.00           | 0.00                       |
| Machine<br>Découpage L<br>Début<br>29/11/2016 10:0 | Opérateurs<br>Fin<br>20 29/11/2016 11:00 | Type de temps<br>Préparation<br>Temps (ch) Dont alé<br>100.00 0.00 | Aléas<br>as       |              |                | Ajouter<br>Valider         |
| Machine<br>Découpage L                             | lype temps<br>Préparation                | 29/11/2016 10:00 V                                                 | FIN<br>29/11/2016 | 11.00        | 100 00         | Jont aleas                 |
| Découpage L                                        | Exécution                                | 29/11/2010 11:00                                                   | 29/11/2016        | 12:30        | 150.00         | 0.00                       |
|                                                    | 4                                        |                                                                    |                   |              |                |                            |
|                                                    | (2)                                      |                                                                    | 3                 |              |                |                            |

### 2.2 Pré-requis pour l'ordre de fabrication à saisir

- Il doit être créé dans GesPx (Production => Ordre de Fabrication)
- Il doit être lancé dans GesPx (Options => Lancer l'ordre de fabrication)

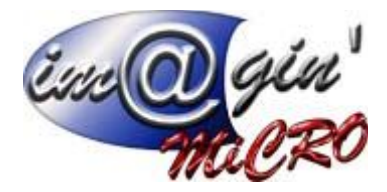

### 2.3 Sélection du couple OF+OP à saisir

1) Tapez le code de l'OF puis « Entrée « (la liste des OP se met à jour)

2) Sélectionnez dans la liste l'OP pour laquelle vous désirez effectuer des saisies.

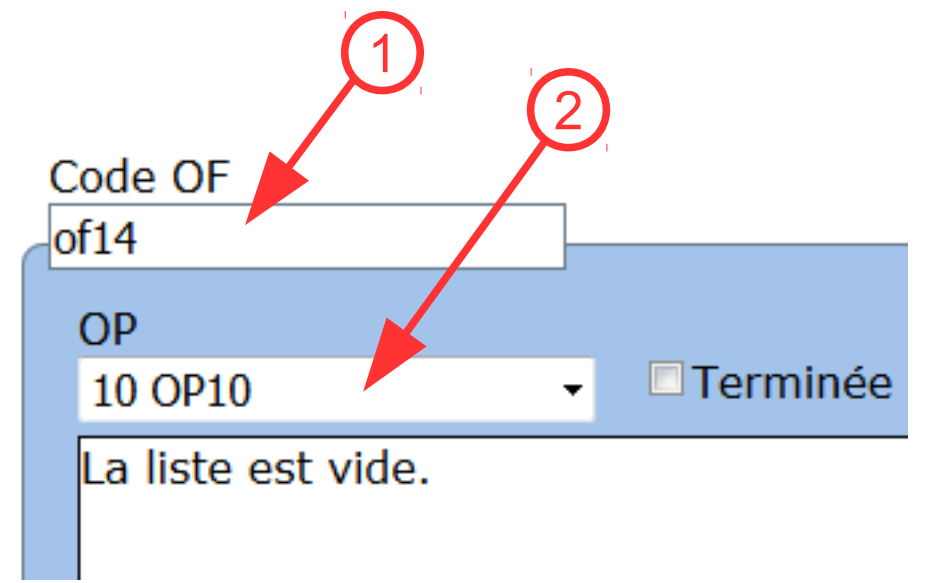

Les saisies de temps sont à effectuer dans la partie inférieure de l'écran.

Il existe 3 méthodes de saisie des temps en fonction du type d'OF et du type d'OP.

Les onglets « Machines », « Opérateurs », « Sous-traitant », « Gamme spéciale » apparaissent et disparaissent en fonction du type d'OF ou du type d'OP.

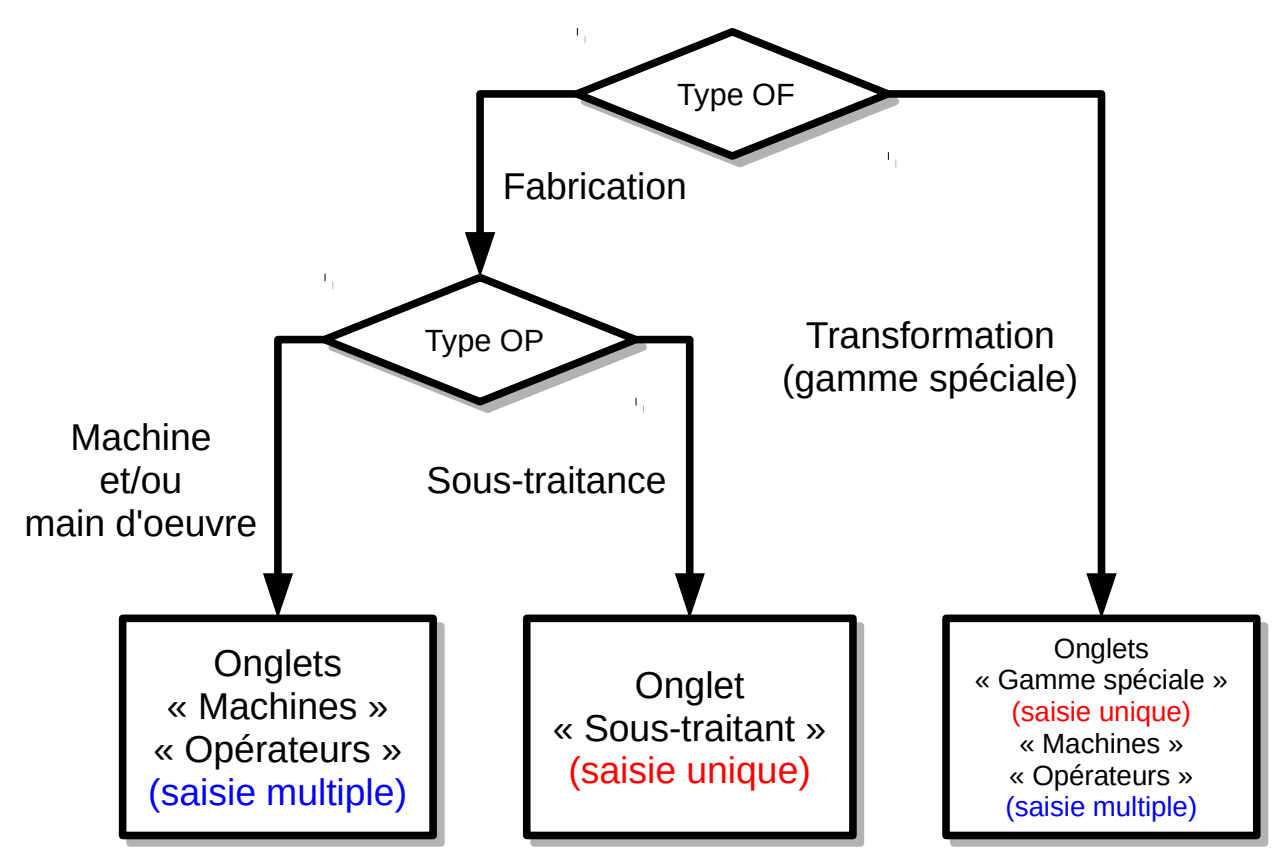

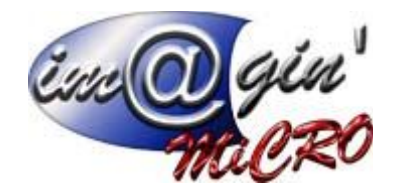

# 3 Procédure de saisie

### 3.1 OF de fabrication avec OP de type « Machine » et/ou « Main d'œuvre »

### 3.1.1 Ajout des saisies

- 1) Sélectionnez le couple OF+OP à saisir (si ce n'est pas déjà fait).
- 2) Sélectionnez l'onglet correspondant au type de saisie désirée.
- 3) Cliquez sur le bouton « Ajouter »

| OP                 | - Terminée |                       |       | STEPHANEC ( <u>déconnecter</u> )<br>Quantité réalisée : 0.00 / Rebuts : 0.00 |
|--------------------|------------|-----------------------|-------|------------------------------------------------------------------------------|
| La tiste est vide. | Opérateurs | 2                     |       | 3                                                                            |
| Machines           | Operateurs | Tuno do tomas         |       |                                                                              |
| Stephane Caltiau   | ~          | - •                   | Aleas | Aiouter                                                                      |
| Début              | Fin        | Temps (ch) Dont aléas |       | Valider                                                                      |
| La liste est vide. |            |                       |       |                                                                              |

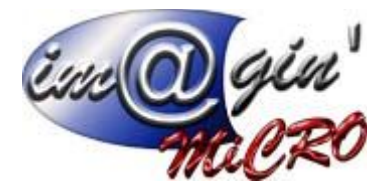

4) Remplissez les champs du formulaire.

- Le champ « Opérateur » ne peut être modifié si l'utilisateur connecté n'est pas chef d'équipe
- Les champs début et fin peuvent être saisis de manière abrégée (voir annexe 1)
- Le temps en centième d'heures (100CH = 1h) est calculé automatiquement (fin-début).
- Il peut néanmoins être modifié manuellement.

5) En fin de saisie, appuyez sur le bouton « Valider »

| Code OF                                                                                     |                                                                                | STEPHANEC ( <u>déconnecter</u> )         |
|---------------------------------------------------------------------------------------------|--------------------------------------------------------------------------------|------------------------------------------|
| OP<br>10 OP10 -                                                                             | Terminée                                                                       | Quantité réalisée : 0.00 / Rebuts : 0.00 |
| La liste est vide.                                                                          | 4                                                                              | 5                                        |
| Machines Opérat                                                                             | eurs                                                                           |                                          |
| Opérateur<br>Stephane Caltiau<br>Début Fin<br>08/12/2016 10:00 08/12/<br>La liste est vide. | Type de temps Aléas<br>Préparation  Temps (ch) Dont aléas<br>2016 11:00 100.00 | Aniler<br>Valider                        |

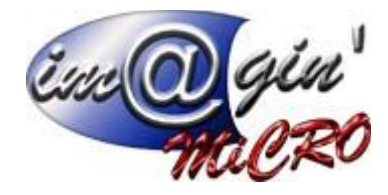

6) Après la validation, une ligne est ajoutée dans la liste des saisies.

| Code OF          |                              |                     |              |              | STEPHA          | NEC ( <u>déconnecter</u> ) |
|------------------|------------------------------|---------------------|--------------|--------------|-----------------|----------------------------|
| OP               |                              |                     |              |              |                 |                            |
| 10 OP10          | <ul> <li>Terminée</li> </ul> |                     |              | Quantité réa | alisée : 0.00 / | Rebuts : 0.00              |
| Type de temps    | Début                        | Fin                 | Travail (CH) | Qté produite | Qté rebutée     | Temps aléa                 |
| Préparation      | 08/12/2016 10:00             | 08/12/2016 11:00    | 100.00       | -            | -               | 0.00                       |
|                  |                              |                     |              |              |                 |                            |
| Machines         | Opérateurs                   |                     |              |              |                 |                            |
| Opérateur        |                              | Type de temps       | Aléas        |              |                 |                            |
| Stephane Caltiau |                              | Préparation         | •            | - 0          |                 | Ajouter                    |
| Début            | Fin                          | Temps (ch) Dont alé | as           | T            |                 |                            |
| 08/12/2016 10:0  | 00 08/12/2016 11:00          | 100.00 0.00         |              |              |                 | Valider                    |
|                  |                              |                     |              |              |                 |                            |
| Opérateu         | r Type temps                 | Début               | Fir          | n 🚺 Tr       | avail (CH) 🕴    | Dont aléas                 |
| Stephane Calti   | au Préparation               | 08/12/2016 10:00    | 08/12/201    | 6 11:00      | 100.00          | 0.00                       |
|                  |                              |                     |              |              |                 |                            |
|                  |                              |                     |              |              |                 |                            |
|                  |                              |                     |              |              |                 |                            |
|                  |                              |                     |              |              |                 |                            |

7) La ligne récapitulative se met à jour au fur et à mesure des saisies.

Attention, le récapitulatif totalise les saisies des machines et des opérateurs.

#### 8) Vous pouvez éventuellement commencer à saisir les quantités produites et rebutées.

<sup>L</sup> Voir la section sur la saisie des quantités

| Code | OF |
|------|----|
| of14 |    |

| of14             |       |                 |             |                    |              |           |            | STEPHA   | NEC ( <u>déconnecter</u> ) |
|------------------|-------|-----------------|-------------|--------------------|--------------|-----------|------------|----------|----------------------------|
| OP               |       |                 |             |                    |              | -         | 8          |          |                            |
| 10 OP10          | •     | I erminee       |             |                    |              | Quantite  | e real see | : 0.00 / | Rebuts : 0.00              |
| Type de temps    |       | Début           | Fin         |                    | Travail (CH) | Qté produ | iite 🖓té   | rebutée  | Temps aléa                 |
| Préparation      | 08/1  | 2/2016 10:00    | 08/12/2016  | 11:00              | 100.00       |           |            |          | 0.00                       |
| Exécution        | 08/1  | 2/2016 12:00    | 09/12/2016  | 14:00              | 200.00       | (         | 0.00       | 0.00     | 0.00                       |
|                  |       |                 |             |                    |              |           |            |          |                            |
| Maabiaaa         | On    | érateurs        | -           |                    |              |           |            |          |                            |
| Machines         |       |                 |             |                    |              |           |            |          |                            |
| Opérateur        |       |                 | Type de tem | os                 | Aléas        |           |            |          |                            |
| Stephane Caltiau |       | Ŧ               | Exécution   |                    | •            |           |            |          | Ajouter                    |
| Début            | Fin   | ı               | Temps (ch)  | Dont aléa          | s            |           |            |          |                            |
| 09/12/2016 13:0  | 00 09 | 9/12/2016 14:00 | 100.00      | 0.00               |              |           |            |          | Valider                    |
|                  |       |                 |             |                    |              |           |            |          |                            |
| Opérateu         | r     | Type temps      | Débu        | t                  | Fin          |           | Travail    | (CH) [   | Dont aléas                 |
| Stephane Caltia  | au    | Dróparation     | 08/12/2016  | 5 1 <b>h</b> • 0 0 | 08/12/201    | 6 11.00   | -          | 100.00   | 0.00                       |
| Stephane Calti   | au    | Exécution       | 08/12/2016  | 5 12:00            | 08/12/201    | 6 13:00   | t          | 100.00   | 0.00                       |
| Stephane Caltia  | au    | Exécution       | 09/12/2016  | 5 13:00            | 09/12/201    | 6 14:00   | t          | 100.00   | 0.00                       |
|                  |       |                 |             |                    |              |           |            |          |                            |

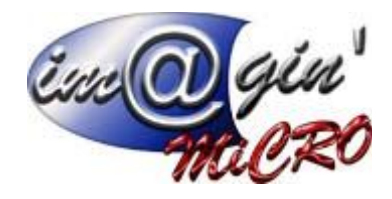

#### 3.1.2 Modification d'une saisie existante

- 1) Sélectionnez la ligne à modifier
  - 2) Modifiez les valeurs dans les champs
  - 3) Cliquez sur le bouton « Valider »

| ode OF<br>f14                                                   |                                                                 | 2                                               |                                |                                            |                                    | STEPH                         | ANEC ( <u>dé</u> | onnecte                            |
|-----------------------------------------------------------------|-----------------------------------------------------------------|-------------------------------------------------|--------------------------------|--------------------------------------------|------------------------------------|-------------------------------|------------------|------------------------------------|
| OP<br>10 OP10                                                   |                                                                 |                                                 |                                |                                            | Quantité ré                        | alisée : 0.00                 | / Rebut          | 5 : O.C                            |
| Type de temps                                                   | Début                                                           | F n                                             | Tra                            | vail (CH)                                  | Qté produite                       | Qté rebutée                   | e Tem            | os aléa                            |
| Préparation                                                     | 08/12/2016 10:00                                                | 08/12/20 <mark>16</mark> 1                      | 1:00                           | 100.00                                     | -                                  | -                             |                  | 0.0                                |
| Exécution                                                       | 08/12/2016 12:00                                                | 09/12/20 <mark>16</mark> 1                      | 4:00                           | 200.00                                     | 0.00                               | 0.0                           | 00               | 0.0                                |
|                                                                 |                                                                 |                                                 |                                |                                            |                                    |                               |                  |                                    |
| Machines<br>Opérateur                                           | Opérateurs                                                      | Type de temps                                   |                                | Aléas                                      |                                    |                               |                  |                                    |
| Stephane Caltiau                                                |                                                                 | Exécution                                       | •                              |                                            |                                    |                               | Ant              | ler                                |
| Dábut                                                           | Fin                                                             | Tampa (ab) Da                                   | nt alóac                       |                                            |                                    |                               |                  |                                    |
| Debut                                                           | FIN                                                             | Temps (cn) Do                                   | nit aleas                      |                                            |                                    |                               | 5.4.15           |                                    |
| 08/12/2016 12:0                                                 | 00 08/12/2016 12:30                                             | 50.00                                           | 0.00                           |                                            |                                    |                               | Vali             | der                                |
| 08/12/2016 12:0                                                 | 00 08/12/2016 12:30                                             | 50.00                                           | 0.00                           | Ein                                        |                                    |                               |                  | der                                |
| 08/12/2016 12:0                                                 | 00 08/12/2016 12:30                                             | Début                                           | 0.00                           | Fin                                        | 6 11:00                            | tvail (CH)                    | Vali<br>Dont al  | der<br>léas                        |
| 08/12/2016 12:0<br>Opérateu<br>Stephane Calti<br>Stephane Calti | r Type temps<br>au Préparation<br>au Exécution                  | Début<br>08/12/2016                             | 0:00                           | Fin<br>08/12/201<br>08/12/201              | T<br>6 11:00<br>6 13:00            | wail (CH)                     | Vali<br>Dont a   | der<br>léas<br>0.00                |
| 08/12/2016 12:0<br>Opérateu<br>Stephane Calti<br>Stephane Calti | r Type temps<br>au Préparation<br>au Exécution                  | Début<br>08/12/2016<br>08/12/2016               | 0:00<br>12:00                  | Fin<br>08/12/201<br>08/12/201<br>09/12/201 | T<br>6 11:00<br>6 13:00<br>6 14:00 | vail (CH)<br>100-00<br>100.00 | Vali<br>Dont a   | der<br>6as<br>0.00<br>0.00         |
| 08/12/2016 12:0<br>Opérateu<br>Stephane Calti<br>Stephane Calti | or Type temps<br>au Préparation<br>au Exécution<br>au Execution | Début<br>08/12/2016<br>08/12/2016<br>09/12/2016 | 0.00<br>0.00<br>12:00<br>13:00 | Fin<br>08/12/201<br>08/12/201<br>09/12/201 | б 11:00<br>6 13:00<br>6 14:00      | wail (CH)<br>100.00<br>100.00 | Don't al         | der<br>6as<br>0.00<br>0.00<br>0.00 |

#### 3.1.3 Saisie des quantités produites et rebutées

La ligne récapitulative des exécutions permet de saisir les quantités produites et rebutées au fur et à mesure de la réalisation de l'OP.

+Entrée

| Type de temps | Début            | Fin              | Travail (CH) | Qt | pro | oovite | Qt | é rebutée | Temps aléa |
|---------------|------------------|------------------|--------------|----|-----|--------|----|-----------|------------|
| Préparation   | 01/12/2016 09:00 | 01/12/2016 10:00 | 100.00       |    | -   |        |    | -         | 0.00       |
| Exécution     | 01/12/2016 10:00 | 01/12/2016 15:00 | 300.00       |    |     | 0.00   |    | 0.00      | 0.00       |
|               |                  |                  |              |    |     |        |    |           |            |

#### Pour modifier une quantité, changez simplement la valeurs dans son champ de saisie.

|               | ,                |              |      |              |              |  |              |      |              |  |              |  |              |  |              |  |              |  |              |  |              |  |              |  |              |  |              |  |     |         |            |
|---------------|------------------|--------------|------|--------------|--------------|--|--------------|------|--------------|--|--------------|--|--------------|--|--------------|--|--------------|--|--------------|--|--------------|--|--------------|--|--------------|--|--------------|--|-----|---------|------------|
| Type de temps | Début            | Fin          |      | Travail (CH) | Qté produite |  | Qté produite |      | Qté produite |  | Qté produite |  | Qté produite |  | Qté produite |  | Qté produite |  | Qté produite |  | Qté produite |  | Qté produite |  | Qté produite |  | Qté produite |  | Qté | rebutée | Temps aléa |
| Préparation   | 01/12/2016 09:00 | 01/12/2016 1 | 0:00 | 100.00       | -            |  |              | -    | 0.00         |  |              |  |              |  |              |  |              |  |              |  |              |  |              |  |              |  |              |  |     |         |            |
| Exécution     | 01/12/2016 10:00 | 01/12/2016 1 | 5:00 | 300.00       | 9            |  |              | 0.00 | 0.00         |  |              |  |              |  |              |  |              |  |              |  |              |  |              |  |              |  |              |  |     |         |            |
|               |                  |              |      |              |              |  |              |      |              |  |              |  |              |  |              |  |              |  |              |  |              |  |              |  |              |  |              |  |     |         |            |

Puis validez avec la touche « entrée »

le champ redevient blanc donc la valeur est enregistrée.

| Type de temps | Début            | Fin              | Travail (CH) | Qté ( | roduite | Qté rebutée | Temps aléa |
|---------------|------------------|------------------|--------------|-------|---------|-------------|------------|
| Préparation   | 01/12/2016 09:00 | 01/12/2016 10:00 | 100.00       |       | -       | -           | 0.00       |
| Exécution     | 01/12/2016 10:00 | 01/12/2016 15:00 | 300.00       |       | 9.00    | 0.00        | 0.00       |

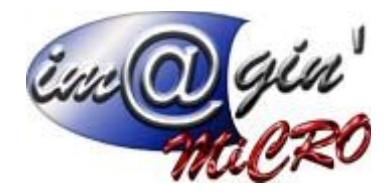

#### 3.2 OF de fabrication avec OP de type «Sous-traitant»

#### 3.2.1 Saisie initiale

- 1) Sélectionnez le couple OF+OP à saisir (si ce n'est pas déjà fait).
- 2) Remplissez les champs du formulaire.
  - Le sous-traitant est pré-défini par la gamme et non modifiable lors de la saisie.
- 3) En fin de saisie, appuyez sur le bouton « Valider »

|                                   |                             | 1                  | 2   |                  | STEPHANEC      | (déconnecter) |
|-----------------------------------|-----------------------------|--------------------|-----|------------------|----------------|---------------|
| OP<br>20 OP20 -                   | □ Terminée                  |                    |     | Quantité réalisé | ée : 0.00 / Re | buts : 0.00   |
| 💊 🔤 Sous-traitant 🔟 🚅             | Début                       | Fin                |     | Temps (CH)       | Quantité       | Coût          |
| Sous-traitant                     |                             | 1                  |     |                  |                | 3             |
| Sous-Traitant<br>ABACUS           | Quantii<br>1                | té Al              | éas |                  |                | Ani, Jer      |
| Début Fin<br>08/12/2016 10:00 08/ | Temps<br>/12/2016 11:00 100 | (ch) Coût<br>) 100 |     |                  |                | Valider       |
|                                   |                             |                    |     |                  |                |               |

Il s'agit d'une saisie unique, la ligne récapitulative reprend le contenu des champs de saisie.

| Code OF<br>of14                                      |                         |                                          |                |       |                  | STEPHANEC (     | déconnecter) |
|------------------------------------------------------|-------------------------|------------------------------------------|----------------|-------|------------------|-----------------|--------------|
| OP<br>20 OP20                                        |                         |                                          |                |       | Quantité réalisé | ée : 0.00 / Reb | outs : 0.00  |
| Sous-traitant                                        | Dábut                   |                                          | Fin            |       | Temps (CH)       | Quantité        | Coût         |
| ABACUS                                               | 08/12/2016 10           | 0:00                                     | 08/12/2016     | 11:00 | 100.00           | 1.00            | 100.00       |
| Sous-traitant                                        |                         |                                          |                |       |                  |                 |              |
| Sous-Traitant<br>ABACUS<br>Début<br>08/12/2016 10:00 | Fin<br>08/12/2016 11:00 | Quantité<br>1.00<br>Temps (ch)<br>100.00 | Coût<br>100.00 | Aléas |                  |                 | /alider      |

### 3.3.1 Modification d'une saisie existante

Pour modifier une saisie, il suffit de changer le contenu des champs et de cliquer sur « Valider »

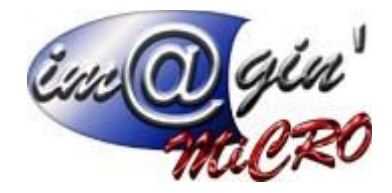

### 3.4 OF de transformation (gamme spéciale)

#### 3.4.1 Vue d'ensemble

Un OF de transformation possède une seule OP qui repose sur une gamme virtuelle dite « gamme spéciale ».

Il y a deux façons d'effectuer la saisie dans un OF de transformation :

- Par saisie unique dans l'onglet « Gamme spéciale » (saisie unique)

- Par saisie multiple dans les onglets « Machines » et « Opérateurs »

<sup>L</sup> Les champs « Début », « Fin » et « Temps » de l'onglet « Gamme spéciale » sont alors verrouillés car leurs valeurs sont calculées.

#### 3.4.2 Saisie unique dans l'onglet « Gamme spéciale »

- 1) Sélectionnez le couple OF+OP à saisir (si ce n'est pas déjà fait).
- 2) Sélectionnez l'onglet « Gamme spéciale »
- 3) Remplissez les champs du formulaire (tous obligatoires sauf « Aléas »).
- 4) En fin de saisie, appuyez sur le bouton « Valider ».

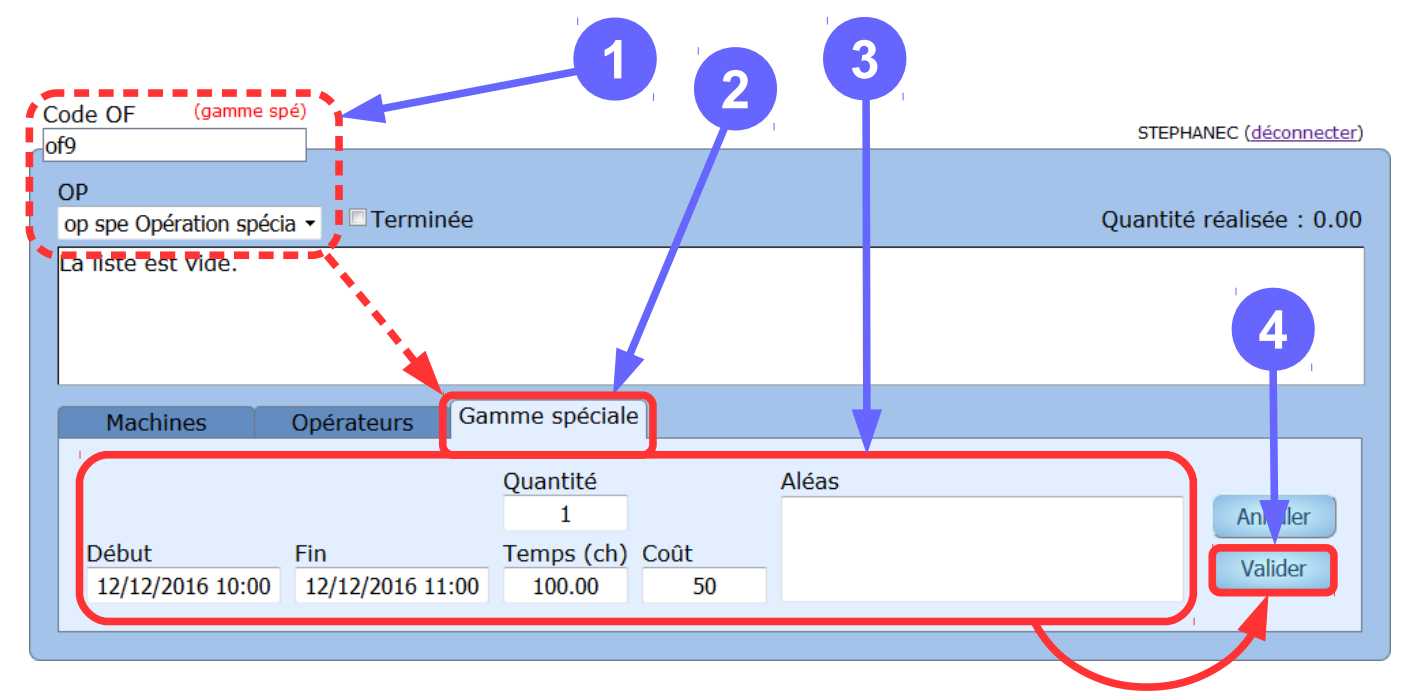

Pour modifier une saisie, il suffit de changer le contenu des champs et de cliquer sur « Valider »

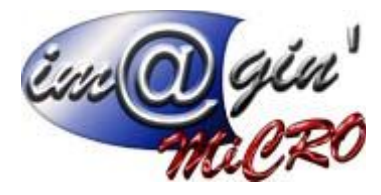

#### 3.4.3 Saisie multiple dans les onglets « Machines » et « Opérateurs »

- 1) Sélectionnez le couple OF+OP à saisir (si ce n'est pas déjà fait).
- 2) Sélectionnez l'onglet correspondant au type de saisie désirée.
- 3) Cliquez sur le bouton « Ajouter »

| Code OF (gamme spé)<br>of9<br>OP                                                                           | STEPHANEC ( <u>déconnecter</u> ) |
|----------------------------------------------------------------------------------------------------|----------------------------------|
| op spe Operation specia - Le minee                                                                         |                                  |
| Machines     Opérateurs     Damme spéciale       Opérateur     Type de temps     Aléas       -     -     - | Ajouter                          |
| Début Fin Temps (ch) Dont aléas<br>La liste est vide.                                                      | Valider                          |
|                                                                                                    |                                  |

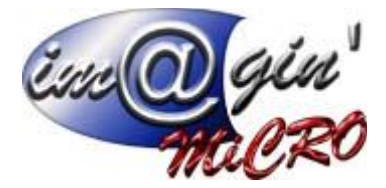

- 4) Remplissez les champs du formulaire.
  - Le champ « Opérateur » ne peut être modifié si l'utilisateur connecté n'est pas chef d'équipe
  - Les champs début et fin peuvent être saisis de manière abrégée (voir annexe 1)
  - Le temps en centième d'heures (100CH = 1h) est calculé automatiquement (fin-début).
  - Il peut néanmoins être modifié manuellement.

#### 5) En fin de saisie, appuyez sur le bouton « Valider »

| Code OF (gamme spé)<br>of9                                                                                                    | STEPHANEC (déconnecter)  |
|----------------------------------------------------------------------------------------------------|--------------------------|
| OP<br>op spe Opération spécia 👻 🗖 Terminée                                                                                                    | Quantité réalisée : 0.00 |
| La liste est vide.                                                                                                    | 5                        |
| Machines Opérateurs Gamme spéciale                                                                                                    |                          |
| Opérateur       Type de temps       Aléas         Stephane Caltiau       Préparation       •         Début       Fin       Temps (ch)       Dont aléas         12/12/2016 10:00       12/12/2016 11:00       100.00       Image: Constraint of the set of the set of th | Ant ler<br>Valider       |
|                                                                                                    |                          |

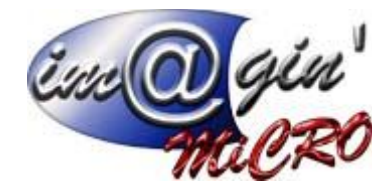

6) Après la validation, un ligne est ajoutée dans la liste des saisies.

7) La liste récapitulative des saisies se met à jour après chaque saisie.

| Code OF (gamme spé)<br>of9             | 7                               |               | STEPHANEC (déconnecter)  |
|----------------------------------------|---------------------------------|---------------|--------------------------|
| OP<br>op spe Opération spécia - Termin | iée                             |               | Quantité réalisée : 0.00 |
| Début                                  | Fin                             | Temps (CH)    | Quantité Coût            |
| 12/12/2016 10:00                       | 12/12/2016 11:00                | 100.00        | 0.00 0.00                |
|                                        |                                 |               |                          |
| Machines Opérateurs                    | Gamme spéciale                  |               |                          |
| Opérateur                              | Type de temps Aléa              | as            |                          |
| Stephane Caltiau                       | <ul> <li>Préparation</li> </ul> |               | Ajouter                  |
| Début Fin                              | Temps (ch) Dont aléas           |               | Validar                  |
| 12/12/2016 10:00 12/12/2016 11         | .:00 100.00 0.00                |               | Valider                  |
|                                        | Dábut                           | Fin Troi      | (cli) Dent alána         |
| Stephane Caltiau Préparatio            | n 12/12/2016 10:00 12/          | 12/2016 11:00 |                          |
| a seture current to share and          |                                 |               |                          |
|                                        |                                 |               |                          |
|                                        |                                 |               |                          |
|                                        |                                 |               |                          |

8) Après ajout d'une saisie, si vous cliquez sur l'onglet « Gamme spéciale ».

9) Vous pouvez voir que les champs « Début », « Fin », et « Temps (ch) » sont désactivés suite à la saisie précédente. Leur contenu est le récapitulatif de l'ensemble des saisies effectuées dans les deux autres onglets.

| Code OF (gamme spé)                                                | 8                                             |              |            | STEPHANEC (d    | éconnecter) |
|--------------------------------------------------------------------|-----------------------------------------------|--------------|------------|-----------------|-------------|
| OP<br>op spe Opération spécia -                                    | iée                                           |              |            | Quantité réalis | ée : 0.00   |
| Début                                                              | F                                             | in           | Temps (CH) | Quantité        | Coût        |
| 12/12/2016 10:00                                                   | 12/12/20                                      | )16 11:00    | 100.00     | 0.00            | 0.00        |
| Machines Opérateurs                                                | Gamme spéciale                                | 2            |            |                 |             |
| Début         Fin           12/12/2016 10:00         12/12/2016 11 | Quantité<br>0.00<br>Temps (ch)<br>1:00 100.00 | Aléa<br>0.00 | s          | Va              | lider       |
|                                                                    |                                               |              |            |                 |             |

#### 3.4.4 Mise à jour de la quantité réalisée

Pour les deux modes de saisie, la quantité réalisée doit être saisie directement dans le champ de saisie « Quantité ».

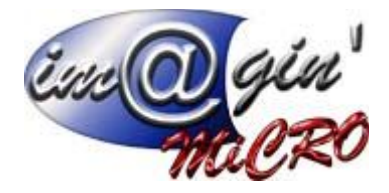

# 4 Affichage des quantités réalisées de l'OF

1) Au fur et à mesure des saisies, les sommes de quantités réalisées et rebutées sont mises à jour.

| Code OF                                            |                 |                |                                          |                 |              |              | STEPH          | ANEC ( <u>déconnecter</u> ) |
|----------------------------------------------------|-----------------|----------------|------------------------------------------|-----------------|--------------|--------------|----------------|-----------------------------|
| -0114<br>OP                                        |                 |                |                                          |                 |              |              |                |                             |
| 10 OP10                                            | •               | Terminée       |                                          |                 |              | Quantité re  | éalisée : 2.00 | / Rebuts : 1.00             |
| Type de temps                                      |                 | Début          | Fin                                      |                 | Travail (CH) | Qté produite | Qté rebuté     | e Temps aléa                |
| Préparation                                        | 08/12           | 2/2016 10:00   | 08/12/2010                               | 5 11:00         | 100.00       | -            | -              | 0.00                        |
| Exécution                                          | 08/12           | 2/2016 12:00   | 09/12/2010                               | 5 14:00         | 200.00       | 2.0          | 0 1.0          | 0.00                        |
| Machines<br>Opérateur<br>Stephane Caltiau<br>Début | Ope<br>J<br>Fin | érateurs<br>•  | Type de tem<br>Préparation<br>Temps (ch) | nps<br>Dont alé | Aléas<br>•   |              |                | Ajouter                     |
| 08/12/2016 10:0                                    | 00 08           | /12/2016 11:00 | 100.00                                   | 0.00            |              |              |                | Valider                     |
| Opérateu                                           | ır              | Type temps     | Déb                                      | ut              | Fin          | T            | ravail (CH)    | Dont aléas                  |
| Stephane Calti                                     | au              | Préparation    | 08/12/201                                | 6 10:00         | 08/12/201    | 6 11:00      | 100.00         | 0.00                        |
| Stephane Calti                                     | au              | Exécution      | 08/12/201                                | 6 12:00         | 08/12/201    | 6 13:00      | 100.00         | 0.00                        |
| Stephane Calti                                     | au              | Exécution      | 09/12/201                                | 6 13:00         | 09/12/201    | 6 14:00      | 100.00         | 0.00                        |
|                                                    |                 |                |                                          |                 |              |              |                |                             |

Ces quantités sont sont calculées de la manière suivante :

- La quantité réalisée de l'OF est égale à la plus petite quantité enregistrée parmi toutes les OP.
- La quantité rebutée de l'OF est égale à la somme des quantités rebutées de touts les OP.

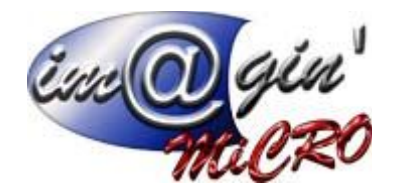

# 5 Marquage de fin d'OP

Lorsque toutes les saisies concernant une OP ont été effectuées, celle ci doit être marquée comme terminée en cochant la case prévue à cet effet.

Cette action permet de suivre la progression de la fabrication depuis GESPX et permet de débloquer la saisie des OP suivantes en fonction des chevauchements définis dans la gamme affectée à l'OF.

1) Cochez la case « Terminée »,

2) Une fois la case cochée, l'OP ne peut plus être modifiée.

|                     |         | 1                       |                                                           |      | 2        |           |       |              |                             |
|---------------------|---------|-------------------------|-----------------------------------------------------------|------|----------|-----------|-------|--------------|-----------------------------|
| Code OF             |         |                         |                                                           |      |          |           |       | STEPH        | ANEC ( <u>déconnecter</u> ) |
| OP<br>10 OP10       |         | -<br>✓ Terminée         |                                                           |      |          | Quantite  | é réa | lisée : 2.00 | / Rebuts : 1.00             |
| Type de ter         | nps     | Début                   | Fin                                                       | Trav | il (CH)  | Qté produ | iite  | Qté rebutée  | e Temps aléa                |
| Préparation         |         | 08/12/2016 10:00        | 08/12/2016 11:00                                          |      | 100.00   | -         |       | -            | 0.00                        |
| Exécution           |         | 08/12/2016 12:00        | 09/12/2016 14:00                                          |      | 200.00   | 2         | 2.00  | 1.0          | 0.00                        |
| Machines            | 5       | Opérateurs              |                                                           |      |          |           |       |              |                             |
| Opérateur           |         |                         | Type de temps                                             | A    | éas      |           |       |              |                             |
| Stephane C          | altiau  | · ·                     | Préparation                                               |      |          |           |       |              | Ajouter                     |
| Début<br>08/12/2010 | 5 10:00 | Fin<br>08/12/2016 11:00 | Temps (ch)         Dont alé           100.00         0.00 | as   |          |           |       |              | Valider                     |
| Opé                 | rateur  | Type temps              | Début                                                     |      | Fin      |           | Tra   | avail (CH)   | Dont aléas                  |
| Stephane            | Caltiau | Préparation             | 08/12/2016 10:00                                          | 08   | 8/12/201 | 6 11:00   |       | 100.00       | 0.00                        |
| Stephane            | Caltiau | I Exécution             | 08/12/2016 12:00                                          | 08   | 8/12/201 | 6 13:00   |       | 100.00       | 0.00                        |
| Stephane            | Caltiau | I Exécution             | 09/12/2016 13:00                                          | 09   | 9/12/201 | 6 14:00   |       | 100.00       | 0.00                        |
|                     |         |                         |                                                           |      |          |           |       |              |                             |

L'OP peut néanmoins être déverrouillée en décochant la case, sous réserve qu'aucune saisie n'ait été effectuée sur une OP chevauchante (voir les chevauchements d'OP dans les gammes de GESPX).

Une fois que toutes les OP d'un Ordre de Fabrication sont marquées comme terminées, le statut de celuici passe de « Lancé » à « Terminé » dans GESPX.

Cette opération est réversible, le statut peut être repassé à « lancé » en déverrouillant une OP tant que l'Ordre de Fabrication n'est pas transféré.

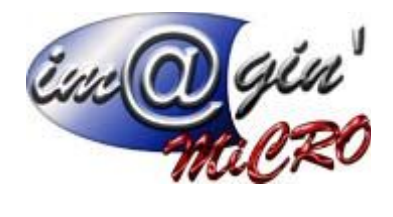

6 Annexes

## 6.1 Méthode de saisie rapide des dates/heures

|              | Vous tapez | L'ordinateur<br>complète<br>(d'après la date du jour) | Complément            |
|--------------|------------|-------------------------------------------------------|-----------------------|
|              | 9          | 07/02/2016 09:00                                      | Date du jour, Minutes |
| Sans la date | 903        | 07/02/2016 09:03                                      | Date du jour          |
|              | 9:3        | 07/02/2016 09:03                                      | Date du jour          |
|              | 59         | 05/12/2016 09:00                                      | Mois, année, minutes  |
|              | 503 9      | 05/03/2016 09:00                                      | Année en cours        |
| Avec la date | 50315 9    | 05/03/2015 09:00                                      |                       |
|              | 5/3 9      | 05/03/2016 09:00                                      | Année en cours        |
|              | 5/3/15 9   | 05/03/2015 09:00                                      |                       |

## 6.2 Lexique

| OF | <b>Ordre de Fabrication</b> : Exécution d'une gamme opératoire dans le but de réaliser un nombre défini d'objets manufacturés. |
|----|----------------------------------------------------------------------------------------------------|
| OP | Opération : Etape de la réalisation d'une gamme opératoire                                                                     |